# How to Create Inject Cards or Prompts for the FRC Exercise

You will need to create your own inject cards or prompts from the Patient and Seeker data

#### Go to EMS Website

<u>https://dhs.lacounty.gov/emergency-medical-services-agency/home/disaster-programs/exercise-drills/</u>

# Click on "Patient and Seeker Data (EMO Access Only)" link to download the Excel document

| Forms                            | To prepare end-users for the FRC Exercise, ReddiNet has scheduled online (webinar)                   |
|----------------------------------|----------------------------------------------------------------------------------------------------|
|                                  | training for Tuesday, March 21, 2023. The webinar will be conducted by a qualified                   |
| Programs and Projects            | ReddiNet employee at 10am, 2pm, and again at 8pm. Participants only need to attend                   |
|                                  | one of the 60-minute training sessions. You can register for the session of your choice at           |
| Resource Documents               | the following link: https://attendee.gotowebinar.com/rt/9041030557151735135                          |
| Resource Links                   | If you missed the March 21 <sup>st</sup> training sessions, a make-up session has been scheduled for |
|                                  | April 20, 2023 at 10am. You will need to register for the make-up session:                           |
| Midaaa                           | https://attendee.gotowebinar.com/rt/1070612491123344912.                                             |
| videos                           |                                                                                                    |
| Health Care Coalition            | Exercise Documents:                                                                                  |
|                                  | Controller Evaluator Handbook                                                                        |
| Emergi-Press                     | Exercise Plan (ExPlan)                                                                               |
|                                  | Master Scenario Event List (MSEL)                                                                    |
| EMS Commission +                 | <ul> <li>Master Scenario Event List (MSEL for Hospitals without an Emergency Department)</li> </ul>  |
|                                  | <ul> <li>Patient and Seeker Data (<u>EMO Access Only</u>)</li> </ul>                                 |
| Hospital & Specialty Care Center |                                                                                                    |
| Programs                         | Post – Exercise Documents                                                                            |
|                                  | After-Action Report / Improvement Plan (AAR/IP)                                                      |
| Information Technology +         | Exercise Evaluation Guide (EEG)                                                                      |
|                                  | Participant Feedback Form                                                                            |
| Measure B Advisory Board         |                                                                                                    |

You will need to create your own inject cards or prompts from the Patient and Seeker data

### Inject #6: Select the Reference Data tab, find your Hospital in column B.

|                                                     |               |            |                 |              |              | MCI       | Patient Data |           |                  |                  |         |          |           |
|-----------------------------------------------------|---------------|------------|-----------------|--------------|--------------|-----------|--------------|-----------|------------------|------------------|---------|----------|-----------|
|                                                     |               | R          | eddiNet End-Use | er - Inject# | 6            |           |              | FF        | RC End-User - In | ect <b># 1</b> 0 |         |          |           |
| Hospital                                            | Hospital Code | First Name | Gender          | Age          | Triage Tag # | Last Name | DOB          | Eye Color | Hair Color       | Height           | Weight  | Language | Ethnicity |
| Pacifica Hospital of the Valley                     | PAC           | Jose       | Male            | 46           | FRC - 001    | Adams     | 7/6/1976     | Hazel     | White            | 5'11"            | 155 lbs | English  | Black     |
| Dignity Health - Northridge Hospital Medical Center | NRH           | James      | Male            | 50           | FRC - 002    | Ascott    | 12/4/1971    | Grey      | Black            | 6'6"             | 160 lbs | Spanish  | Asian     |
| Kindred Hospital San Gabriel Valley                 | кнз           | Steven     | Male            | 51           | FRC - 003    | Ayscough  | 8/16/1971    | Green     | Red              | 5'2"             | 110 lbs | English  | White     |
| Valley Presbyterian Hospital                        | VPH           | Jesse      | Male            | 50           | FRC - 004    | Bartlett  | 6/27/1972    | Hazel     | Black            | 6'4"             | 180 lbs | English  | Asian     |
| Emanate Health - Queen of the Valley Hospitl        | QVH           | Wayne      | Male            | 47           | FRC - 005    | Behe      | 12/26/1975   | Grey      | Brown            | 5'10"            | 200 lbs | English  | Asian     |
| East Los Angeles Doctors Hospital                   | ELA           | Zachary    | Male            | 43           | FRC - 006    | Bernoulli | 5/27/1979    | Green     | Black            | 6'               | 160 lbs | Spanish  | Asian     |
| Ronald Reagan UCLA Medical Center                   | UCL           | Jacob      | Male            | 51           | FRC - 007    | Boyle     | 12/4/1971    | Grey      | Black            | 5'5"             | 125 lbs | English  | Hispanic  |
| Patient & Seeker Data FRC 2023 Reference Data       |               |            |                 |              |              | : (       |              |           |                  |                  |         | 四        |           |

Inject #6: ReddiNet End-User updates MCI victim list and enters "ambulance patient" data: 1. First name, 2. Gender, 3. Age, 4. Triage Tag #

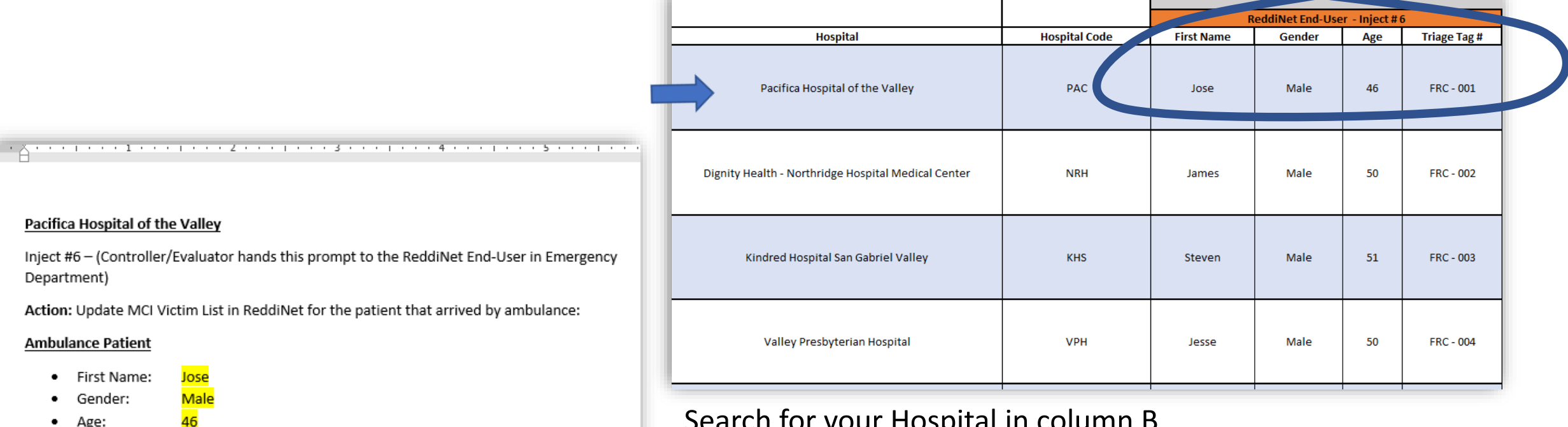

Age:

Triage tag#:

FRC - 001

Search for your Hospital in column B

- Copy data from the following columns onto a word • document:
  - Column D = First Name: Jose
  - Column E = Gender: Male
  - Column F = Age: 46
  - Column G = Triage Tag#: FRC-001

Inject #7: ReddiNet End-User enters five (5) walk-in patients into the MCI victim list. Use fictional first name and gender for each. Use your hospital's 3-letter hospital code for the last names.

- Search for your Hospital in column B
- Use the 3-letter hospital code in column C as the last name for the 5 walk-in patients

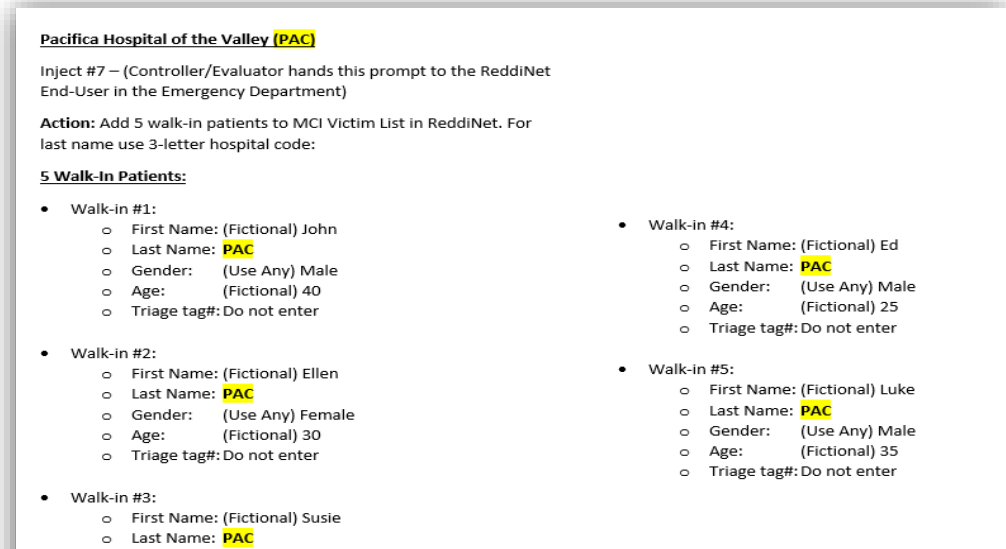

- o Gender: (Use Any) Female
- Age: (Fictional) 56
- Triage tag#: Do not enter

|                                                     |               | ReddiNet End-User - Inject # 6 |        |     |              |  |  |
|-----------------------------------------------------|---------------|--------------------------------|--------|-----|--------------|--|--|
| Hospital                                            | Hospital Code | First Name                     | Gender | Age | Triage Tag # |  |  |
| Pacifica Hospital of the Valley                     | PAC           | Jose                           | Male   | 46  | FRC - 001    |  |  |
| Dignity Health - Northridge Hospital Medical Center | NRH           | James                          | Male   | 50  | FRC - 002    |  |  |
| Kindred Hospital San Gabriel Valley                 | KHS           | Steven                         | Male   | 51  | FRC - 003    |  |  |
| Valley Presbyterian Hospital                        | VPH           | Jesse                          | Male   | 50  | FRC - 004    |  |  |

You will need to create your own inject cards or prompts from the MSEL

#### Inject #9: FRC End-User logs into the FRC application and activates a "FAC". (Activate only 1 FAC at your facility)

Create a written prompt or verbally inform the FRC End-User to log into the FRC application and activate a FAC.

Name the newly activated FAC "[Your Hospital Name] - FRC Exercise" and associate it with the MCI titled "2023 FRC Exercise".

| Pacifica Hospital of the Valley<br>Inject #9 – Controller/Evaluator hand this prompt to the FRC End-User                                                                                                    |
|----------------------------------------------------------------------------------------------------|
| Actions:                                                                                                    |
| <ul> <li>Log into FRC Application</li> <li>Activate a FAC in the FRC Application and name the FAC "Pacifica Hospital of the Valley – 2023 FRC Exercise"</li> <li>Associate the FAC with the MCI titled "2023 FRC Exercise"</li> </ul> |

You will need to create your own inject cards or prompts from the Patient and Seeker data

Hospitals with emergency departments. Have your FRC end-user update the profile for the ambulance patient. (See slide 12)

Hospitals without emergency departments. Have your FRC end-user register the Patient into the FRC application. (See slide 13)

# Inject #10: Update Patient Profile (Hosp. with ED)

Across the row from your Hospital, copy data from the following columns onto a document:

- Column G = Last Name: Adams
- Column H = DOB: 7/6/1976
- Column I = Eye Color: Hazel
- Column J = Hair Color: White
- Column K = Height:
   5'11"
- Column L = Weight: 155 lbs.
- Column M = Language:
   English
- Column N = Ethnicity: Black

| А                               | G                          | Н        | H I J     |            | К      | L       | М        | N         |  |  |  |  |
|---------------------------------|----------------------------|----------|-----------|------------|--------|---------|----------|-----------|--|--|--|--|
|                                 |                            |          |           |            |        |         |          |           |  |  |  |  |
|                                 | MCI Patient Data           |          |           |            |        |         |          |           |  |  |  |  |
|                                 | FRC End-User - Inject # 10 |          |           |            |        |         |          |           |  |  |  |  |
| Hospital                        | Last Name                  | DOB      | Eye Color | Hair Color | Height | Weight  | Language | Ethnicity |  |  |  |  |
| Pacifica Hospital of the Valley | Adams                      | 7/6/1976 | Hazel     | White      | 5'11"  | 155 lbs | English  | Black     |  |  |  |  |
|                                 |                            |          |           |            |        |         |          |           |  |  |  |  |

For Hospitals with an Emergency Department:

Inject #10 - Controller / Evaluator hand this prompt to the FRC End-User

Regarding the patient that arrived by ambulance:

- First name: Jose
- Gender: Male
- Age: 46
- Triage tag# FRC 001

Action: Update the patient profile of the patient that arrived by ambulance with the following:

| ÷‡• |           |          |           |            |        |          |          |           |
|-----|-----------|----------|-----------|------------|--------|----------|----------|-----------|
| [   | Last Name | DOB      | Eye Color | Hair Color | Height | Weight   | Language | Ethnicity |
|     |           |          |           |            |        |          |          |           |
| ľ   | Adams     | 7/6/1976 | Hazel     | White      | 5'11'  | 155 lbs. | English  | Black     |
|     |           | ·, -,    |           |            |        |          |          |           |
| l   |           |          |           |            |        |          |          |           |
|     |           |          |           |            |        |          |          |           |

# Inject #10: Register Patient (Hosp. without ED)

Across from your Hospital in column B, copy data from the following columns onto a document:

- Column C = First Name: Jose
- Column D = Gender: Male
- Column G = Last Name:
   Adams
- Column H = DOB: 7/6/1976
- Column I = Eye Color: Hazel
- Column J = Hair Color: White
- Column K = Height:
   5'11"
- Column L = Weight: 155 lbs.
- Column M = Language:
   English
- Column N = Ethnicity: Black

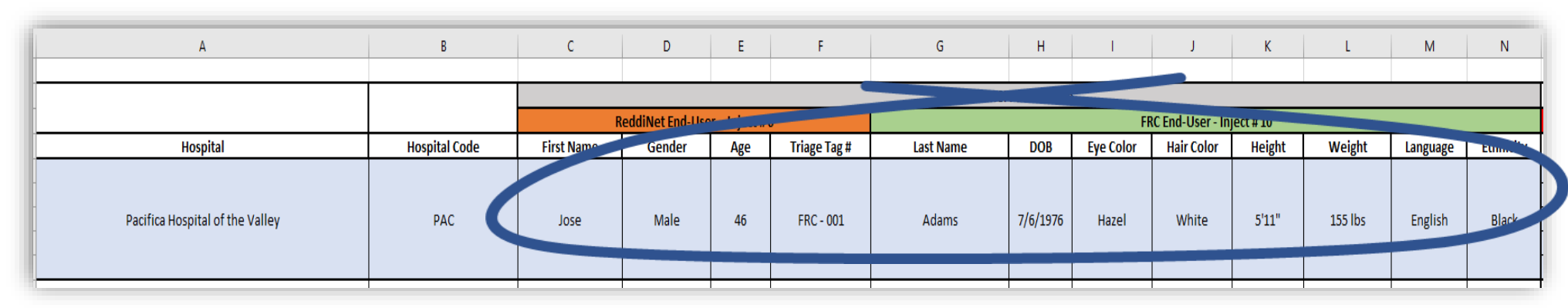

For Hospitals without an Emergency Department:

Inject #10 - Controller / Evaluator hand this prompt to the FRC End-User

Action: Register the patient into the FRC application

| First Name        | Gender | Last Name | DOB                   | Eye Color | Hair Color | Height             | Weight                | Language             | Ethnicity |
|-------------------|--------|-----------|-----------------------|-----------|------------|--------------------|-----------------------|----------------------|-----------|
| <mark>Jose</mark> | Male   | Adams     | <mark>7/6/1976</mark> | Hazel     | White      | <mark>5'11'</mark> | <mark>155 lbs.</mark> | <mark>English</mark> | Black     |

You will need to create your own inject cards or prompts from the Patient and Seeker data

#### Inject #11: Select the Patient & Seeker Data tab.

| Injects for Hospitals without an<br>Emergency Department | Injects for Hospitals<br>with an Emergency<br>Department |              | Pacifica Hospital of the<br>Valley | Dignity Health -<br>Northridge Hospital<br>Medical Center | Kindred Hospital San<br>Gabriel Valley | Valley Presbyterian<br>Hospital | Emanate Health -<br>Queen of the Valley<br>Hospitl | East Los Angeles<br>Doctors Hospital | Ronald Reagan UCLA<br>Medical Center | Emanate Health -<br>Foothill Presbyterian<br>Hospital |
|----------------------------------------------------------|----------------------------------------------------------|--------------|------------------------------------|-----------------------------------------------------------|----------------------------------------|---------------------------------|----------------------------------------------------|--------------------------------------|--------------------------------------|-------------------------------------------------------|
|                                                          |                                                          | First Name   | Jose                               | James                                                     | Steven                                 | Jesse                           | Wayne                                              | Zachary                              | Jacob                                | Charles                                               |
| Inject #10                                               | Inject # 6 (ReddiNet)                                    | Gender       | Male                               | Male                                                      | Male                                   | Male                            | Male                                               | Male                                 | Male                                 | Male                                                  |
|                                                          |                                                          | Age          | 46                                 | 43                                                        | 51                                     | 50                              | 47                                                 | 43                                   | 51                                   | 46                                                    |
| Triage Tag # Not Needed for<br>Hospitals without an ED   |                                                          | Triage Tag # | FRC - 001                          | FRC - 002                                                 | FRC - 003                              | FRC - 004                       | FRC - 005                                          | FRC - 006                            | FRC - 007                            | FRC - 008                                             |
|                                                          |                                                          | Last Name    | Adams                              | Ascott                                                    | Ayscough                               | Bartlett                        | Behe                                               | Bernoulli                            | Boyle                                | Braxton                                               |
|                                                          |                                                          | DOB          | 7/6/1976                           | 9/23/1979                                                 | 8/16/1971                              | 6/27/1972                       | 12/26/1975                                         | 5/27/1979                            | 12/4/1971                            | 2/2/1977                                              |
|                                                          |                                                          | Eye Color    | Hazel                              | Brown                                                     | Green                                  | Hazel                           | Grey                                               | Green                                | Grey                                 | Grey                                                  |
| lpiost #10                                               | lpioct # 10                                              | Hair Color   | White                              | Black                                                     | Red                                    | Black                           | Brown                                              | Black                                | Black                                | Light Brown                                           |
| inject #10                                               | inject # 10                                              | Height       | 5'11"                              | 4'10"                                                     | 5'2"                                   | 6'4"                            | 5'10"                                              | 6'                                   | 5'5"                                 | 5'                                                    |
|                                                          |                                                          | Weight       | 155 lbs                            | 90 lbs                                                    | 110 lbs                                | 180 lbs                         | 200 lbs                                            | 160 lbs                              | 125 lbs                              | 100 lbs                                               |
|                                                          |                                                          | Language     | English                            | English                                                   | English                                | English                         | English                                            | Spanish                              | English                              | English                                               |
|                                                          |                                                          | Ethnicity    | Black                              | White                                                     | White                                  | Asian                           | Asian                                              | Asian                                | Hispanic                             | Asian                                                 |
|                                                          |                                                          |              |                                    |                                                           |                                        |                                 |                                                    |                                      |                                      |                                                       |
| All Hospitals                                            | FRC End-                                                 | User Data    | Inject # 11                        | Inject # 11                                               | Inject # 11                            | Inject # 11                     | Inject # 11                                        | Inject # 11                          | Inject # 11                          | Inject # 11                                           |
| _                                                        |                                                          |              |                                    |                                                           |                                        |                                 |                                                    |                                      |                                      |                                                       |
|                                                          | Seeker-1                                                 | First Name   | Melissa                            | Rebecca                                                   | Margaret                               | Susan                           | Lisa                                               | Theresa                              | Sophia                               | Karen                                                 |
|                                                          |                                                          | Last Name    | Harrison                           | Carroll                                                   | Jefferson                              | Netanyahu                       | Ross                                               | Hooper                               | Washington                           | Gerry                                                 |
| _                                                        |                                                          | Gender       | Female                             | Female                                                    | Female                                 | Female                          | Female                                             | Female                               | Female                               | Female                                                |
| _                                                        |                                                          | Age          | 53                                 | 45                                                        | 53                                     | 49                              | 51                                                 | 51                                   | 52                                   | 46                                                    |
| -                                                        |                                                          | Relationship | Wife                               | Wife                                                      | Wife                                   | Wife                            | Wife                                               | Wife                                 | Wife                                 | Wife                                                  |
| _                                                        |                                                          |              |                                    |                                                           |                                        |                                 |                                                    |                                      |                                      |                                                       |
|                                                          |                                                          |              |                                    |                                                           |                                        |                                 |                                                    |                                      |                                      |                                                       |
|                                                          | Seeker-2                                                 | First Name   | Kevin                              | Albert                                                    | Arthur                                 | Carl                            | Jerry                                              | Jonathan                             | Frank                                | Frank                                                 |
| _                                                        |                                                          | Last Name    | Reagan                             | Bernoulli                                                 | Clark                                  | Douglas                         | Livingston                                         | Heyward                              | Hooper                               | Franklin                                              |
| _                                                        |                                                          | Gender       | Male                               | Male                                                      | Male                                   | Male                            | Male                                               | Male                                 | Male                                 | Male                                                  |
| _                                                        |                                                          | Age          | 81                                 | 74                                                        | 79                                     | 78                              | 73                                                 | 70                                   | 80                                   | 80                                                    |
| _                                                        |                                                          | Relationship | Father                             | Father                                                    | Father                                 | Father                          | Father                                             | Father                               | Father                               | Father                                                |
|                                                          |                                                          |              |                                    |                                                           |                                        |                                 |                                                    |                                      |                                      |                                                       |
|                                                          |                                                          |              |                                    |                                                           |                                        |                                 |                                                    |                                      |                                      |                                                       |
| _                                                        | Seeker-3                                                 | First Name   | Teresa                             | Lauren                                                    | Kathleen                               | Victoria                        | Julie                                              | Teresa                               | Julie                                | Brittany                                              |
| _                                                        |                                                          | Last Name    | Middleton                          | Douglas                                                   | Rush                                   | Hibbs                           | Chen                                               | Oren                                 | Jefferson                            | Netanyahu                                             |
| Patient & Seeker Data FRC 2                              | Reference Data                                           | ÷            |                                    |                                                           |                                        | ÷ .                             |                                                    | •                                    | •                                    | •                                                     |

# Inject #11: Register the five (5) Seekers into the FRC "FAC".

Below your Hospital on row 4, copy data from the following rows onto a document:

- Row 18 (Seeker-1) = First Name: Melissa
- Row 19 = Last Name: Harrison
- Row 20 = Gender: Female
- Row 21 = Age: 53
- Row 22 = Relationship: Wife

| First Name   | <mark>Melissa</mark> |
|--------------|----------------------|
| Last Name    | Harrison -           |
| Gender       | Female               |
| Age          | <mark>53</mark>      |
| Relationship | Wife                 |

| Injects for Hospitals without an<br>Emergency Department | Injects for Hospitals<br>with an Emergency<br>Department |              | Pacifica Hospital of the<br>Valley |    |
|----------------------------------------------------------|----------------------------------------------------------|--------------|------------------------------------|----|
|                                                          |                                                          | First Name   | Jose                               | J. |
| Inject #10                                               | Inject #6 (ReddiNet)                                     | Gender       | Male                               | N  |
|                                                          |                                                          | Age          | 46                                 | 4  |
| Triage Tag # Not Needed for<br>Hospitals without an ED   |                                                          | Triage Tag # | FRC - 001                          | F  |
|                                                          |                                                          | Last Name    | Adams                              | Α  |
|                                                          |                                                          | DOB          | 7/6/1976                           | 9  |
|                                                          |                                                          | Eye Color    | Hazel                              | в  |
| In is st #10                                             | Inia at # 40                                             | Hair Color   | White                              | в  |
| inject #10                                               | inject # 10                                              | Height       | 5'11"                              | 4  |
|                                                          |                                                          | Weight       | 155 lbs                            | 9  |
|                                                          |                                                          | Language     | English                            | E  |
|                                                          |                                                          | Ethnicity    | Black                              | V  |
|                                                          |                                                          |              |                                    |    |
| All Hospitals                                            | FRC End-                                                 | User Data    | 111-441                            |    |
|                                                          |                                                          |              |                                    |    |
|                                                          | Seeker-1                                                 | First Name   | Melissa                            | R  |
|                                                          |                                                          | Last Name    | Harrison                           | С  |
|                                                          |                                                          | Gender       | Female                             | F  |
|                                                          |                                                          | Age          | 53                                 | 4  |
|                                                          |                                                          | Relationship | Wife                               | V  |
|                                                          |                                                          |              |                                    |    |
|                                                          |                                                          |              |                                    |    |

#### Inject #11: Go back to the Reference Data tab.

|                                                     |               |            |                  |              |              | MC        | I Patient Data | 1         | Q.               |           |         |          |           |
|-----------------------------------------------------|---------------|------------|------------------|--------------|--------------|-----------|----------------|-----------|------------------|-----------|---------|----------|-----------|
|                                                     |               | F          | ReddiNet End-Use | er - Inject# | 6            |           |                | F         | RC End-User - In | ject # 10 |         |          |           |
| Hospital                                            | Hospital Code | First Name | Gender           | Age          | Triage Tag # | Last Name | DOB            | Eye Color | Hair Color       | Height    | Weight  | Language | Ethnicity |
| Pacifica Hospital of the Valley                     | PAC           | Jose       | Male             | 46           | FRC - 001    | Adams     | 7/6/1976       | Hazel     | White            | 5'11"     | 155 lbs | English  | Black     |
| Dignity Health - Northridge Hospital Medical Center | NRH           | James      | Male             | 50           | FRC - 002    | Ascott    | 12/4/1971      | Grey      | Black            | 6'6"      | 160 lbs | Spanish  | Asian     |
| Kindred Hospital San Gabriel Valley                 | кнз           | Steven     | Male             | 51           | FRC - 003    | Ayscough  | 8/16/1971      | Green     | Red              | 5'2"      | 110 lbs | English  | White     |
| Valley Presbyterian Hospital                        | VPH           | Jesse      | Male             | 50           | FRC - 004    | Bartlett  | 6/27/1972      | Hazel     | Black            | 6'4"      | 180 lbs | English  | Asian     |
| Emanate Health - Queen of the Valley Hospitl        | QVH           | Wayne      | Male             | 47           | FRC - 005    | Behe      | 12/26/1975     | Grey      | Brown            | 5'10"     | 200 lbs | English  | Asian     |
| East Los Angeles Doctors Hospital                   | ELA           | Zachary    | Male             | 43           | FRC - 006    | Bernoulli | 5/27/1979      | Green     | Black            | 6'        | 160 lbs | Spanish  | Asian     |
| Ronald Reagan UCLA Medical Center                   | UCL           | Jacob      | Male             | 51           | FRC - 007    | Boyle     | 12/4/1971      | Grey      | Black            | 5'5"      | 125 lbs | English  | Hispanic  |
| Patient & Seeker Data FRC 2023 Reference Data       | )             |            |                  |              |              | : •       |                |           |                  |           |         |          | +         |

# Inject #11: Patient Data tab, column G

Search column G for last name matching Seeker's last name:

(Seeker-1 at Pacifica is Melissa Harrison who is searching for her husband (the patient) with the same last name. In our example her husband (the patient) is located at Providence Saint John's Health Center.)

view next slide

| А                                                   | В             | С          | D               | E            | F            | G         | Н            | I.        |
|-----------------------------------------------------|---------------|------------|-----------------|--------------|--------------|-----------|--------------|-----------|
|                                                     |               |            |                 |              |              | MCI       | Dationt Data |           |
|                                                     |               | R          | eddiNet End-Use | r - Iniect#6 | 5            | INC       | Fatient Data | FR        |
| Hospital                                            | Hospital Code | First Name | Gender          | Age          | Triage Tag # | Last Name | DOB          | Eye Color |
| Pacifica Hospital of the Valley                     | PAC           | Jose       | Male            | 46           | FRC - 001    | Adams     | 7/6/1976     | Hazel     |
| Dignity Health - Northridge Hospital Medical Center | NRH           | James      | Male            | 50           | FRC - 002    | Ascott    | 12/4/1971    | Grey      |
| Kindred Hospital San Gabriel Valley                 | кнз           | Steven     | Male            | 51           | FRC - 003    | Ayscough  | 8/16/1971    | Green     |
| Kaiser Foundation Hospital - Los Angeles (Sunset)   | KFL           | Patrick    | Male            | 52           | FRC - 030    | Hall      | 6/16/1970    | Blue      |
| Memorial Care Long Beach Medical Center             | LBM           | Adam       | Male            | 51           | FRC - 031    | Hancock   | 10/1/1971    | Hazel     |
| Providence Saint John's Health Center               | ніг           | John       | Male            | 48           | FRC - 032    | Harrison  | 1/7/1975     | Brown     |
| Mission Community Hospital                          | МСР           | Wayne      | Male            | 47           | FRC - 033    | Hart      | 12/26/1975   | Grey      |
|                                                     |               |            |                 |              |              |           |              |           |

### Inject #11:

|                       | А                                                   | В             | С                              | D      | E   | F            | G                          | н          | I.        | J          | к      | L       | М        | N         |
|-----------------------|-----------------------------------------------------|---------------|--------------------------------|--------|-----|--------------|----------------------------|------------|-----------|------------|--------|---------|----------|-----------|
| -                     |                                                     |               |                                |        |     |              | MCI Patient Data           |            |           |            |        |         |          |           |
|                       |                                                     |               | ReddiNet End-User - Inject # 6 |        |     |              | FRC End-User - Inject # 10 |            |           |            |        |         |          |           |
|                       | Hospital                                            | Hospital Code | First Name                     | Gender | Age | Triage Tag # | Last Name                  | DOB        | Eye Color | Hair Color | Height | Weight  | Language | Ethnicity |
|                       | Pacifica Hospital of the Valley                     | PAC           | Jose                           | Male   | 46  | FRC - 001    | Adams                      | 7/6/1976   | Hazel     | White      | 5'11"  | 155 lbs | English  | Black     |
|                       | Dignity Health - Northridge Hospital Medical Center | NRH           | James                          | Male   | 50  | FRC - 002    | Ascott                     | 12/4/1971  | Grey      | Black      | 6'6"   | 160 lbs | Spanish  | Asian     |
|                       | Kindred Hospital San Gabriel Valley                 | KHS           | Steven                         | Male   | 51  | FRC - 003    | Ayscough                   | 8/16/1971  | Green     | Red        | 5'2"   | 110 lbs | English  | White     |
| 1<br>2<br>3<br>4      | Providence Saint John's Health Center               | SJH           | John                           | Male   | 48  | FR0.032      | Harrison                   | 1/7/1975   | Brown     | Black      | 4'10"  | 90 lbs  | English  | White     |
| 5<br>6<br>7<br>8<br>9 | Mission Community Hospital                          | МСР           | Wayne                          | Male   | 47  | FRC - 033    | Hart                       | 12/26/1975 | Grey      | Brown      | 5'10"  | 200 lbs | English  | Asian     |

Copy data from the following columns onto the same document previously used to record Seeker data:

Column C = First Name: John Column D = Gender: Male Column E = Age: 48 Column F = Triage Tag#: Not needed for this inject.

Column G = Last Name: Harrison Column H = DOB: 1/7/1975 Column I = Eye Color: Brown Column J = Hair Color: Black Column K = Height: 4'10" Column L = Weight: 90 lbs. Column M = Language: English Column N = Ethnicity: White

#### Pacifica Hospital of the Valley

Inject #11 - Controller / Evaluator hand this prompt to the FRC End-User

Action: Register the Seeker into the FRC application and initiate reunifications efforts, locate missing person (patient).

#### Seeker #1

| First Name   | <mark>Melissa</mark>                                                                                                    |  |  |  |  |  |
|--------------|----------------------------------------------------------------------------------------------------|--|--|--|--|--|
| Last Name    | Harrison America America Ame |  |  |  |  |  |
| Gender       | Female                                                                                                    |  |  |  |  |  |
| Age          | <mark>53</mark>                                                                                                    |  |  |  |  |  |
| Relationship | Wife                                                                                                    |  |  |  |  |  |

The Seeker is searching for this patient (missing person):

| First<br>Name | Last Name | Age             | Gender | DOB                   | Eye Color | Hair Color | Height             | Weight  | Language | Ethnicity |
|---------------|-----------|-----------------|--------|-----------------------|-----------|------------|--------------------|---------|----------|-----------|
| John          | Harrison  | <mark>48</mark> | Male   | <mark>1/7/1975</mark> | Brown     | Black      | <mark>4'10"</mark> | 90 lbs. | English  | White     |

Repeat steps in ppt slides 14 - 19 to create prompts for Seeker #2 through #5

Seeker #2: Rows 25 - 29

Seeker #3: Rows 32 - 36

Seeker #4: Rows 39 -43

Seeker #5: Rows 46 - 50

# FAQ:

- How do you associate a FAC with an MCI? HASC will provide training. <u>ReddiNet Help and Support</u>
- Will copies of the slides be provided to us? **Yes**
- How many players are recommended? No minimum or maximum number, the number of players needed is at the discretion of your facility.
- Although the MSEL has to do with an MCI, is the exercise ONLY focused on FRC? **Primarily yes but** it will also demonstrate the integration of the ReddiNet MCI module with the FRC application.
- Do we have to activate the IMT/Command Center if we activate the FRC? No, IMT/Command Center activation is not required. However, you can expand the scope of the exercise at your discretion.
- Is documentation going to be sent out? **Exercise material is available on the EMS website.** <u>Exercise and Drills - Emergency Medical Services Agency (lacounty.gov)</u>
- Please clarify if the five (5) family members are looking for one (1) patient? **The five (5) family** members are looking for different patients. Each patient will have five (5) family members searching for him and each of those family members will go to a different hospital. (Inject #11)
- Is the 3-letter hospital code for the five (5) that we're making up? Yes, use the 3-letter hospital code as the last name for the five (5) walk-in patients. (Inject #7)

# FAQ:

- Are the five (5) seekers related to the patient that arrived by ambulance? Are these five (5) people looking for a patient that arrived at our facility? No, the five (5) seekers are searching for a family member (a patient) located at another facility. (Inject #11)
- Is the Patient's last name the hospital's 3 letter code? Is that for all 6 patients? No, only for the five (5) walk-in patients. (Inject #7)
- Are we getting five (5) seekers and one (1) patient six (6) total? Yes. Each facility will enter six
   (6) victims into the MCI victim list (Injects #6 & #7) and five (5) seekers into the FRC application.
   (Inject #11) Except Non-ED facilities. Non-ED facilities will register one (1) Patient and five (5)
   Seekers into the FRC application. (Injects #10 and #11)
- For the seekers coming in looking for patients at other facilities, is it my hospitals responsibility to enter this data? Yes, your facility will register the five (5) seekers according to the training end-users received by ReddiNet.
- Are we basically putting in the seeker under the seeker data? **Correct.**
- Is there training on how to register patients on ReddiNet MCI? Yes, you can find training videos on the ReddiNet website. ReddiNet Help and Support
- Is there a way we can play around with inputting info on the FRC on our own? Yes, in the Training Environment. You will need to contact ReddiNet for a username and password to access the training platforms. ReddiNet Help and Support
- Where can I find the 3-digit code for my facility? It's located on the "Patient and Seeker Data" document. You can download the document from our website. Exercise and Drills Emergency Medical Services Agency (lacounty.gov)

#### END